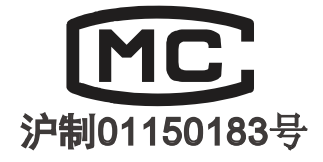

| VER. NO. | HF25-2009 |
|----------|-----------|
| CAT. NO. | XSLLJ-001 |

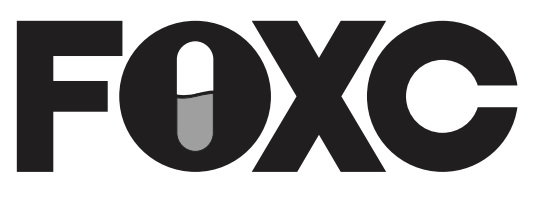

# 金属管浮子流量计

## **METALLIC TUBE BUOYANCY FLOWMETER**

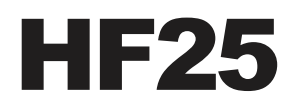

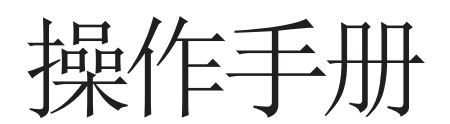

**OPERATION MANUAL** 

## 上海星申仪表有限公司 SHANGHAI XINGSHEN INSTRUMENT CO.,LTD

TEL: +86-021-58308800, 58309977FAX: +86-021-58309955E-mail: 8800@C10.CN*WWW.C10.CN*厂址: 上海市浦东新区宣中路8号P.C.: 201399Factory Address:No.8 Xuanzhong Road,PuDong District, Shanghai

网址http://www.c10.cn

## HF25 系列金属管转子流量计

传真: 021-58309955

### 一. 概述

HF25 系列金属管转子流量计可测量液体、气体和水蒸 汽等介质的流量,具有坚固、安全、耐用等特点。其耐高 温、高压等性能尤其适用于测量腐蚀性、混浊的液体。HF25 不仅能提高最高的测量精度,还能提高最高的安全性和稳 定性。独特的外形设计更具有美感,同时又有非常高的隔 爆性能;HF25 采用了磁测传感器及芯片处理技术,并可实 现 LCD 瞬时流量数字显示、累积流量、百分比流量等显示, 并可输出二线制 4~20mA 标准信号,兼容 HART 通信协议。 还具有高精度的指针指示和设定点报警开关输出。

021-58309977

电话: 021-58308800

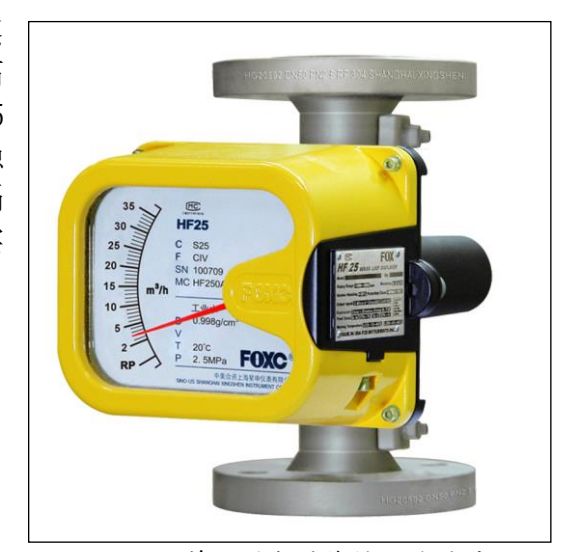

#### 二. 测量原理

如下图所示,相对应测量介质的某一流量,当介质流

到测量锥管时,被转子截流,此时转子上下游会产生一个压 HF250N 普通型金属管转子流量计 力差即介质的流速对磁性转子产生一个作用力A,转子在力A的作用下会上下移动,由于测量锥管的 流通面积的变化,磁性转子在测量管中根据流量会稳定某一位置,此时:

G=A+F+W

A--压力差即流速对磁性转子产生的作用力

G--转子重力

F--浮力

₩--阻力(磁场之间的耦合力,阻尼产生的力等)

在平衡的过程中,磁性转子的磁场与指针磁钢的磁场耦合,磁耦合系统带动指针旋转,通过刻 度盘和指针位置读出相应的流量值。

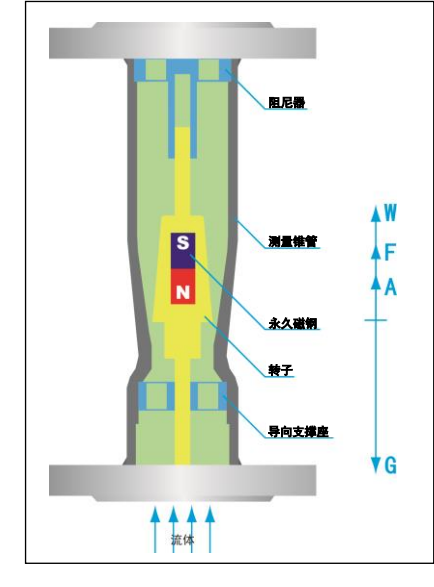

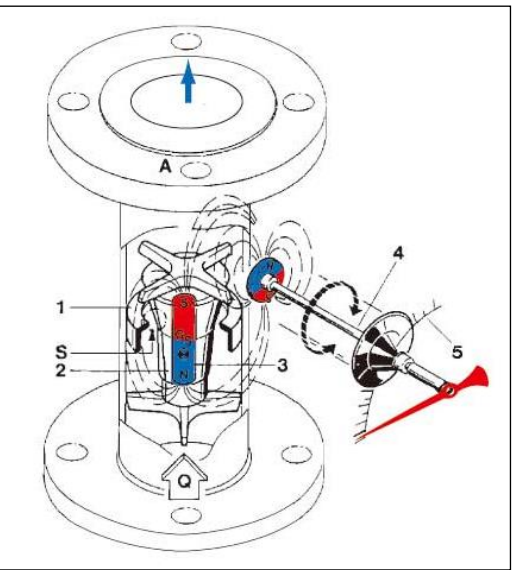

📄 🍩 🚯 上海星田仪表有限公司

网址http://www.c10.cn

电话: 021-58308800 021-58309977

传真: 021-58309955

 $(\pm)$ 

CIC

- 三. 性能及技术参数
- 1. 性能:
  - 设置各种变量:现场磁开关,手操器和调试软件来设置。
  - 液晶显示:显示有关变量信息。
    - 瞬时与累计流量输出与显示;
    - 开关信号输出;
    - 介质参数现场设置或调整。
  - 读过程变量:两线制 4~20mADC 电流输出加 HART 协议通讯。
  - **读取和诊断信息**:超出量程报警及各种故障诊断,且具有防震、防磁干扰强等特点以及零点 和量程迁移功能。
  - 防护等级: IP67
  - 2. 技术指标
    - 工作电压: 12~36VDC;
    - **电源引入口为:** M20×1.5;
    - 输入阻抗: $>100M\Omega$ ;
    - **标准负载电阻**:250Ω;
    - 法兰标准: JB/T82.1-94 (或按用户指定标准)
    - **公称压力:** 1.6; 2.5; 4.0; 6.3; 10.0MPa;
    - 量程比:10:1;
    - 精 度: 1.5% FS (DN15 口径 2.0%FS);
    - **介质温度:** -50~100℃(标准型); ≤200℃(高温型);
      - ≪300℃(可采用夹套型);
    - **阻尼时间选择:** 0~32 秒;
    - **环境温度:** -35~70℃ (LCD); -45~80℃
    - **测量范围:**水:25~100000L/h(20℃) 空气:0.7~1800Nm<sup>3</sup>/h(0.1013MPa, 20℃)
    - 防爆等级: 隔爆型: Exd IICT2~T6 本质安全型: Exia IICT2~T6

FOXC MC ARD (2)

电话: 021-58308800 021-58309977

传真: 021-58309955 GL)

上海星申仪表有限公司

网址http://www.c10.cn

## 四. 主要规格及参数表

|       |         | 流量值(7  | K L/h; ₫ | 空气 m³/h) | 压力损失 kPa |      |      |  |
|-------|---------|--------|----------|----------|----------|------|------|--|
| 公称    | 样子早     | 水标定    | •        | 空气标定     | 水标定      |      | 空气标定 |  |
| 通径    | 村 5     |        | 转子材质     |          |          | 转子材质 |      |  |
|       |         | 304    | PTFE     | 304      | 304      | PTFE | 304  |  |
|       | HF15.1  | 25     | -        | 0.7      | 2.63     | 2.10 | 2.06 |  |
| DN15  | HF15.2  | 40     | 25       | 1.0      | 2.63     | 2.10 | 2.06 |  |
|       | HF15.3  | 60     | 40       | 1.6      | 2.63     | 2.10 | 2.06 |  |
|       | HF15.4  | 100    | 60       | 2.5      | 2.67     | 2.10 | 2.06 |  |
| DN15  | HF15.5  | 160    | 100      | 3.8      | 2.67     | 2.10 | 2.06 |  |
|       | HF15.6  | 250    | 160      | 5.8      | 2.71     | 2.10 | 2.21 |  |
|       | HF15.7  | 400    | 250      | 18       | 2.86     | 2.60 | 2.30 |  |
|       | HF15.8  | 600    | 400      | 28       | 3.36     | 2.60 | 2.30 |  |
|       | HF25.1  | 1000   | 600      | 28       | 3.36     | 3.12 | 2.42 |  |
|       | HF25.2  | 1600   | 1000     | 35       | 3.41     | 3.12 | 2.42 |  |
| DN25  | HF25.3  | 2500   | 1600     | 60       | 3.45     | 3.12 | 2.53 |  |
|       | HF25.4  | 4000   | 2500     | 110      | 3.72     | 3.41 | 2.60 |  |
|       | HF25.5  | 6300   | 4000     | 170      | 3.93     | 3.41 | 3.12 |  |
|       | HF50.1  | 6300   | 4000     | 230      | 4.20     | 3.96 | 2.18 |  |
| DN50  | HF50.2  | 10000  | 6000     | 350      | 4.86     | 4.00 | 2.18 |  |
|       | HF50.3  | 16000  | 10000    | 600      | 5.30     | 4.00 | 2.00 |  |
|       | HF50.4  | 25000  | _        | _        | 5.30     | 4.26 | 2.00 |  |
| DN80  | HF80.1  | 25000  | 16000    | 350      | 4.67     | 4.32 | 2.43 |  |
| DNOU  | HF80.2  | 40000  | 25000    | 400      | 5.90     | 4.54 | 2.43 |  |
| DN100 | HF100.1 | 63000  | 40000    | _        | 6.27     | 4.61 | 3.65 |  |
| DUIDU | HF100.2 | 100000 | -        | -        | 6.27     | —    | _    |  |

## 五. 主要结构形式

1、指针指示型

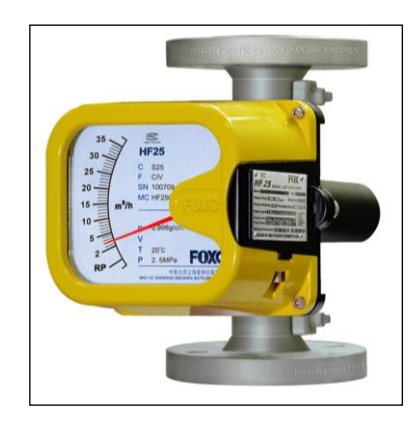

2、指针指示带开关型(本安型)

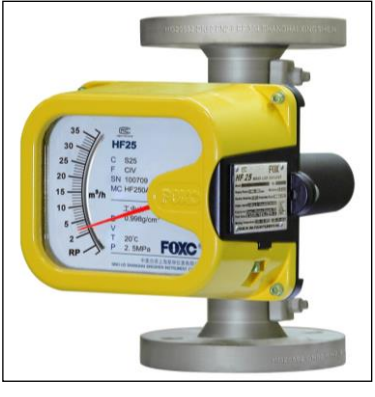

带一个报警开关

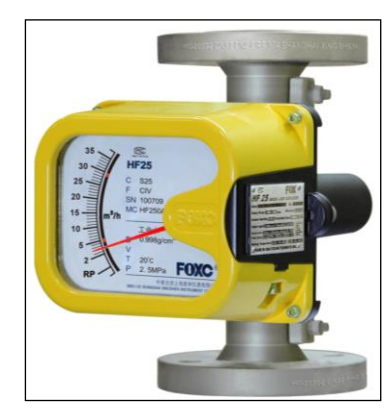

带两个报警开关

上海星申仪表有限公司

网址http://www.c10.cn

3、指针指示带远传型(本安型)

电话: 021-58308800 021-58309977

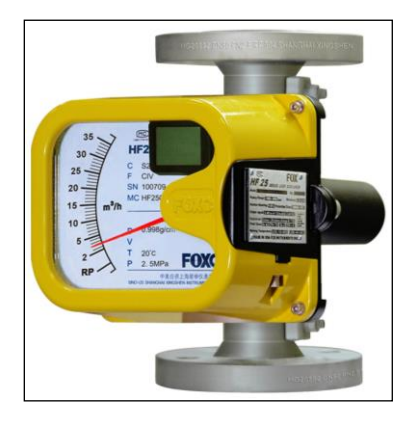

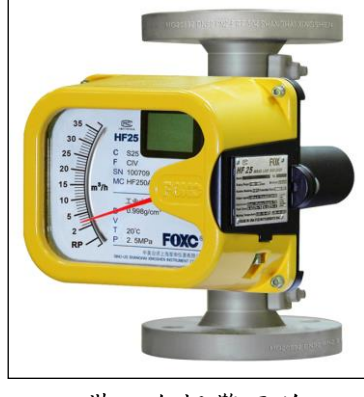

带一个报警开关

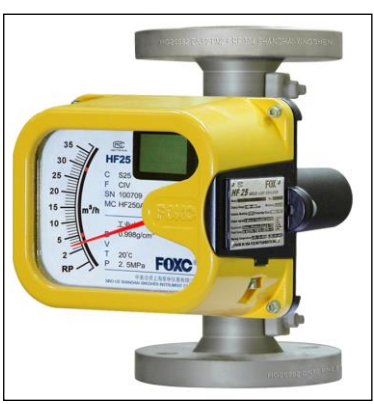

带两个报警开关

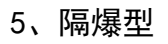

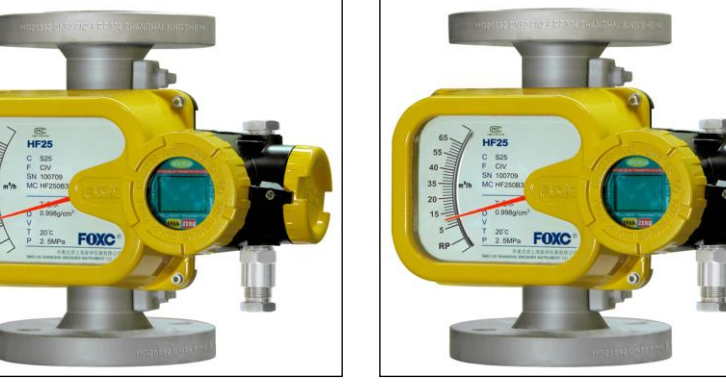

传真: 021-58309955

(GL)

4. 指针指示带开关和远传型(本安型)

带一个报警开关

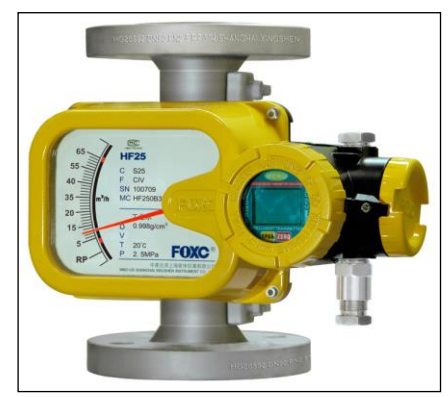

带两个报警开关

6、3A 标准卫生型

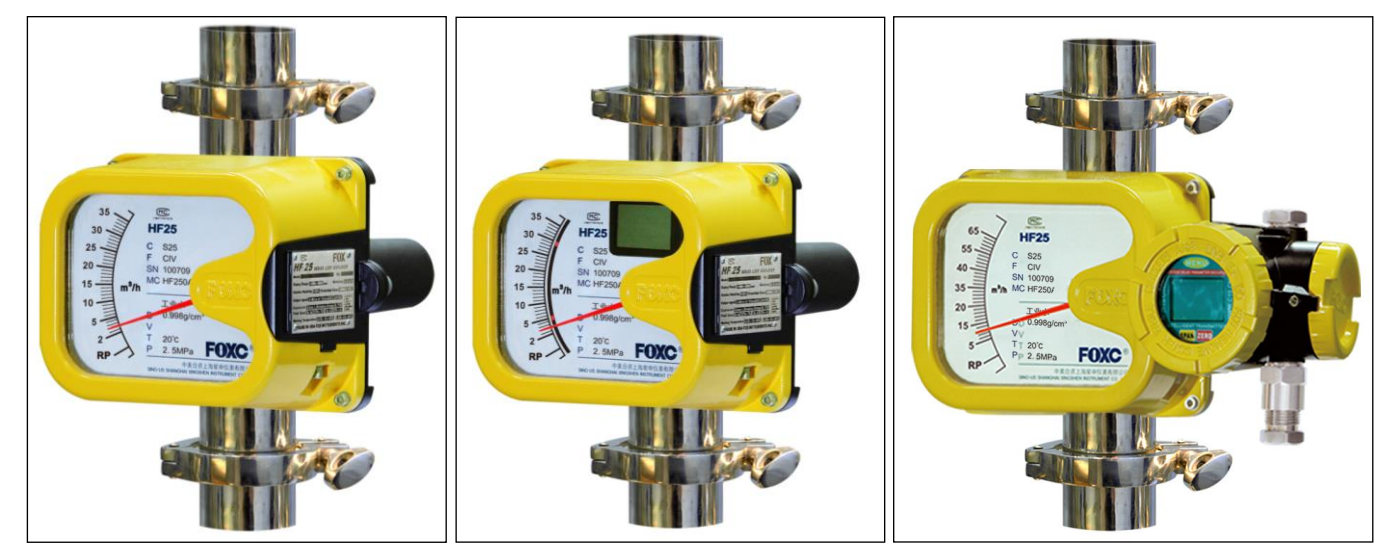

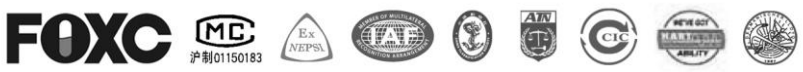

电话: 021-58308800 021-58309977

传真: 021-58309955

(GL)

8、带伴热夹套型

HERCERE DINES FILE & RE SOA SHANG

20'C 2.5MPa FOXC 上海星田仪表有限公司 网址http://www.c10.cn

7、内衬 PTFE 型

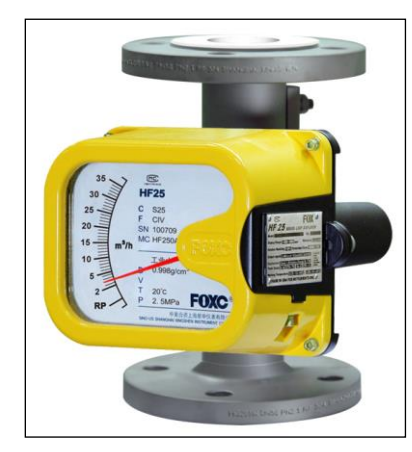

9、水平安装型

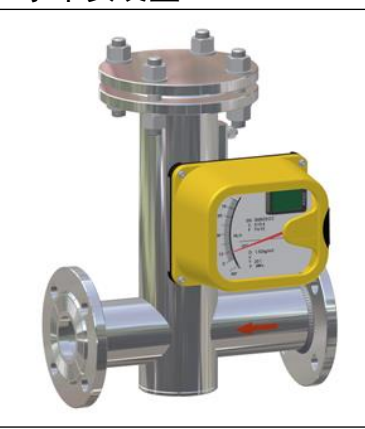

10、其他特殊型式

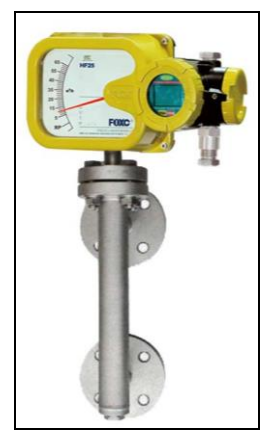

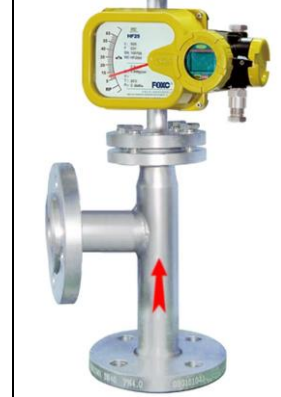

侧-侧安装型

侧-底安装型

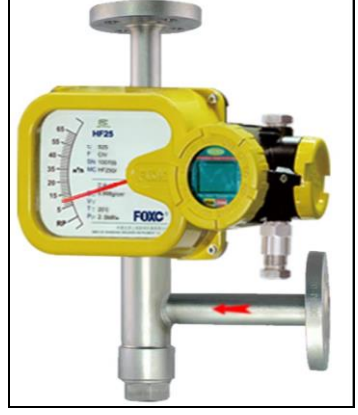

顶-侧安装型

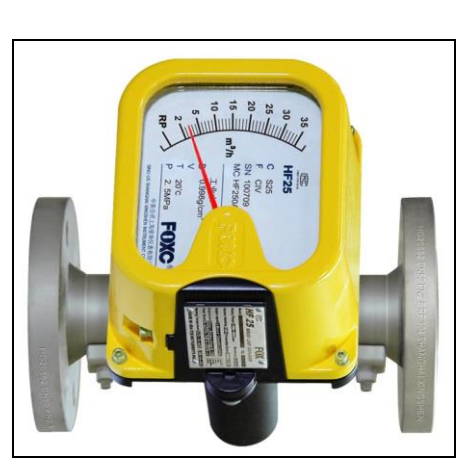

特殊水平安装型

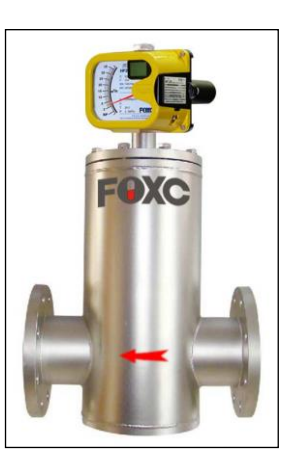

-

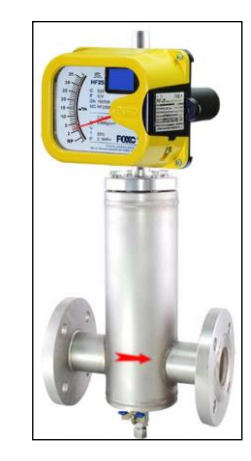

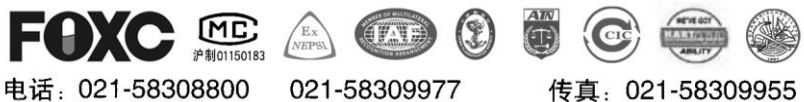

021-58309977

传真: 021-58309955

GL

上海星申仪表有限公司

网址http://www.c10.cn

## 六.选型表

| HF25<br>系列 | 金属  | <b>青管转</b> | 子流量                                   | 量计                                    |                  |                                                                        |                   |                                        |             |            |       |                                      | 注册<br>型号 |
|------------|-----|------------|---------------------------------------|---------------------------------------|------------------|------------------------------------------------------------------------|-------------------|----------------------------------------|-------------|------------|-------|--------------------------------------|----------|
|            | 0   | 标准         | 垂直                                    | 安装                                    | 〕                |                                                                        |                   |                                        |             |            |       |                                      |          |
|            | 1   | 标准         | 垂直                                    | 安装                                    | 附伴               | 热夹                                                                     | 套                 |                                        |             |            |       |                                      | 基本       |
|            | 2   | 垂直         | 安装                                    | 3A ⊒                                  | 1生标              | 准型                                                                     |                   |                                        |             |            |       |                                      | 土刊       |
|            | 3   | 水平         | 安装                                    | 型                                     |                  |                                                                        |                   |                                        |             |            |       |                                      | 八王       |
|            | 4   | 其它         | 特殊                                    | 安装如                                   | 旦                |                                                                        |                   |                                        |             |            |       |                                      |          |
|            |     | N          | 指钮                                    | 计指示                                   | Ŕ                |                                                                        |                   |                                        |             |            |       |                                      |          |
|            |     | А          | 指针                                    | 计指示                                   | 言, 普             | 通型                                                                     | 智能                | 变送器,_                                  | 二线制。        | 4∼         | 20mA  | A 输出,带 HART 通讯                       |          |
|            |     | E          | 指領                                    | 指针指示,本安型智能变送器,二线制 4~20mA 输出,带 HART 通讯 |                  |                                                                        |                   |                                        |             |            |       |                                      |          |
|            |     | D          | 指针指示,隔爆型智能变送器,二线制 4~20mA 输出,带 HART 通讯 |                                       |                  |                                                                        |                   |                                        |             |            |       |                                      |          |
|            |     | K          | 指银                                    | 计指示                                   | 下,报鲁             | 警开す                                                                    | <u> (</u> 信号      | 输出(高位                                  | 立或低位        | <u>対</u> 一 | ·组)   |                                      |          |
|            |     | KK         | 指银                                    | 计指示                                   | 下,报              | 警开す                                                                    | <b></b> (信号       | 输出(高位                                  | 立和低位        | 立二         | :组)   |                                      | 功能       |
|            |     | KI         | 指知                                    | 计指力                                   | 下, 本言            | 安型打                                                                    | <b>这警</b> 开       | 天信号输                                   | i出()合位      | 豆豉         | 们民位   |                                      | 组合       |
|            |     | KKI        | 指领                                    | 计指力                                   | 下, 本言            | <b>女型</b> 打                                                            | 这警 <u>开</u>       | 天信号输                                   | 前出(局位       | 豆朴         | 11比位  |                                      |          |
|            |     | AK         | 指知                                    | 计指力                                   | 下, 报管            | いち ひんし いっかい いっかい いっかい ひんしん ひんしん いっかい いっかい いっかい いっかい いっかい いっかい いっかい いっか | F信号               | 前田(高明                                  | 蚁低位-<br>回你在 | 一组         | L),믵  | 背通型智能受达器, 二线 4~20mA 输出, 带 HART 通讯    |          |
|            |     | AKK        | 指制                                    | 汗指刀<br>:1.412 =                       | 下, 按言            | デオフ<br>カーロ 横                                                           | と信う               | 1111(尚本                                |             | 一组         | L),랱  | 行通望督能受达希, 二线 4~20mA 输出, 带 HARI 通讯    |          |
|            |     | EK         | 指行                                    | 〒指刀<br>:1.412 -                       | 下, 43            | 女牧智                                                                    | 19<br>アフト<br>アフェン | :信 <b>亏</b> 制出                         | (高以)        | 式型         |       | 1), 本女皆能受达希, 二线 4~20mA 输出, 审 HARI 迪讯 |          |
|            |     | ENN        | 佰田                                    | 计值才                                   | ▶, 43<br>1, 42 ⊔ | 女 収 言                                                                  | 穿开大<br>2 0 1      | 1百万制出                                  | (同和1        | 式1辺        |       | 1), 本女智能变达益, 一线 4~20mA 撤出, 市 HAKI 迪讯 |          |
|            |     | P          | 1                                     |                                       | 5 111 田<br>5     | i U. U2                                                                | 2-0.1             | мра                                    | 5           |            | DN1(  | 20                                   |          |
|            | ,   |            | 1                                     | DN1<br>DN2                            | .0<br>15         |                                                                        |                   |                                        | 5           |            | DN10  | 50                                   | 公称       |
|            |     |            | 2                                     | DN2                                   | .0<br>:0         |                                                                        |                   |                                        | 7           |            | 甘柏    | 50<br>h口径                            | 通谷       |
|            |     |            | 4                                     | DN8                                   | :0               |                                                                        |                   |                                        | - '         |            | 光世    | 2 H.IT                               |          |
|            |     |            | 1                                     | A                                     | 304              | SS                                                                     |                   |                                        |             |            | т     | incone1600                           |          |
|            |     |            | Ì                                     | B                                     | 316              | . <u>55</u><br>.SS/3                                                   | 16L               |                                        |             |            | H     | 哈氏合金(                                |          |
|            |     | •          | Ì                                     | C                                     | 衬F               | PTFE                                                                   | IOL               |                                        |             |            | M     | 蒙乃尔 400 合金                           |          |
|            |     | •          | Ì                                     | D                                     | 321              |                                                                        |                   |                                        |             |            | Zr    | 告材                                   | 材质       |
|            |     |            | Ì                                     | Р                                     | 衬I               | эр                                                                     |                   |                                        |             |            | Ti    | 钛材                                   |          |
|            |     |            | Ì                                     | A1                                    | 铝木               | 才                                                                      |                   |                                        |             |            | 0     | 其他特殊材料                               |          |
|            |     |            | Ì                                     |                                       | 1                | PN                                                                     | 1.6Mp             | Da                                     |             |            |       |                                      |          |
|            |     |            | Ì                                     | Ì                                     | 2                | PN                                                                     | 2.5Mp             | Da                                     |             |            | 2A    | Class 150LB ANSI                     |          |
|            |     |            | ĺ                                     | Ì                                     | 3                | PN                                                                     | 4. OMp            | Da                                     |             |            | 3A    | Class 300LB ANSI                     |          |
|            |     |            | [                                     | [                                     | 4                | PN                                                                     | 6. 3Mp            | Da                                     |             |            | 4A    | Class 600LB ANSI                     | 公称       |
|            |     |            | ļ                                     | ļ                                     | 5                | PN                                                                     | 10. ON            | Ipa                                    |             |            |       |                                      | 压力       |
|            |     |            | ļ                                     | ļ                                     | 6                | PN                                                                     | 16. ON            | lpa                                    |             |            | 6A    | Class 900LB ANSI                     |          |
|            |     |            | ļ                                     | ļ                                     | 7                | PN                                                                     | 32. ON            | lpa                                    |             |            | 7A    | Class 1500LB ANSI                    |          |
|            | ,   |            | ļ                                     | ļ                                     | 8                | PN                                                                     | 40.0              | lpa                                    |             |            | 8A    | Class 2500LB ANSI                    |          |
|            |     |            | ļ                                     | ļ                                     | ļ                | D                                                                      | -4                | 0°C~200°                               | °C          |            |       |                                      | 介质       |
|            |     |            | ļ                                     | ļ                                     | ļ                | G                                                                      | -4                | $0^{\circ}\mathrm{C}\sim\!450^{\circ}$ | °C          |            |       |                                      | 温度       |
|            |     |            | ļ                                     |                                       |                  | ļ                                                                      | Ζ                 | 阻尼型                                    |             |            |       |                                      | 选项       |
|            |     |            |                                       |                                       | <u> </u>         |                                                                        | W                 | 无阻尼型                                   | 원<br>포      |            |       |                                      |          |
| ţ          | ł   | ţ          | ↓<br>I                                | ¥                                     | ↓<br>I           | ↓                                                                      | ↓<br>             |                                        |             |            |       |                                      | Ļ        |
| HF25       | 0   | N          | 3                                     | В                                     | 2                | D                                                                      | W                 |                                        |             |            |       |                                      | 选型       |
| HF25       | 系列核 | 「准垂        | 直安                                    | 装型会                                   | <b> </b>         | 转子                                                                     | 流量                | 计,指针打                                  | 指示、口        | 口径         | E DN5 | 50、材料 316SS、PN2. 5MPa、介质温度 150℃、无阻尼  | 举例       |

上海星田仪表有限公司

网址http://www.c10.cn

## 七. 可选配件

电话: 021-58308800

当介质中含有铁磁性杂质或新管路安装时,可选用磁过滤器:

2

CIC

传真: 021-58309955

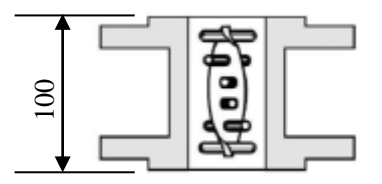

021-58309977

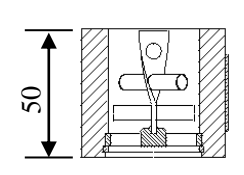

图 7.2 夹持式

图 7.1 法兰式

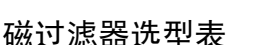

(G L)

| MF    | 磁过滤器 | į    |        |           |       |        | 产品名称 |
|-------|------|------|--------|-----------|-------|--------|------|
|       | F    | 法兰式  |        |           |       |        |      |
|       | С    | 夹持式  |        |           |       |        | 安装形式 |
|       | Т    | 螺纹式  |        |           |       |        |      |
|       |      | 1    | DN15   |           | 4     | DN80   |      |
|       |      | 2    | DN25   |           | 5     | DN100  | 公称通径 |
|       |      | 3    | DN50   |           | 6     | DN150  |      |
|       |      |      | 1      | PN1.6MPa  | ì     |        |      |
|       |      |      | 2      | PN2. 5MPa | ì     |        | 日书答如 |
|       |      |      | 3      | PN4. OMPa | a     |        | 压力寺级 |
|       |      |      | 4      | PN6. 3MPa | ì     |        |      |
|       |      |      |        | А         | 304   |        | ++ F |
|       |      |      |        | В         | 316L  |        | 11 页 |
| Ļ     | Ļ    | Ļ    | Ļ      | Ļ         |       |        |      |
| MF    | F    | 1    | 3      | А         |       |        | 进型光面 |
| 磁过滤器、 | 法兰安装 | 型、口径 | 15mm、之 | 公称压力 4.   | 0MPa、 | 材质 304 | 远空半例 |

## 八. 安装尺寸

8.1 为确保产品的使用精度,建议用户在产品的上下游安装直管段,长度为前 5D 后 3D.

8.2 产品安装尺寸图

**指针指示型**——纯指针显示,刻度经放大显示,读起来清晰可辨。

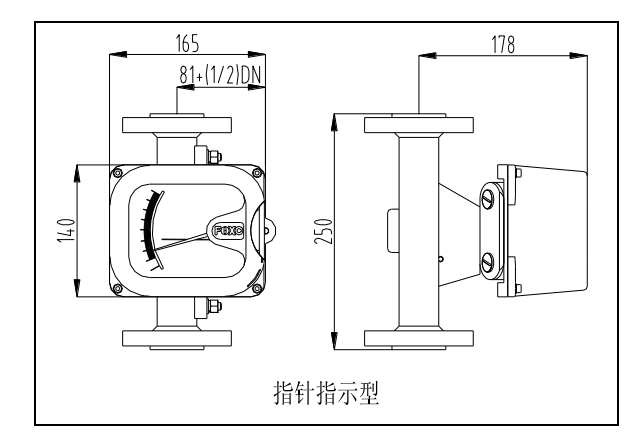

**指针指示带开关、远传型**——用于隔爆场合; 指针+LCD 显示,可输出 4~20mA 又具有 HART 传输功能。

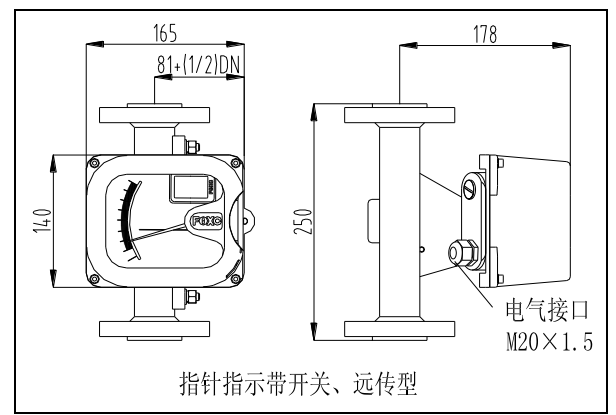

上海星田仪表有限公司

网址http://www.c10.cn

**隔爆型**——用于隔爆场合;指针+LCD显示,可输出 4~20mA 又具有 HART 传输功能。

(WAVE

021-58309977

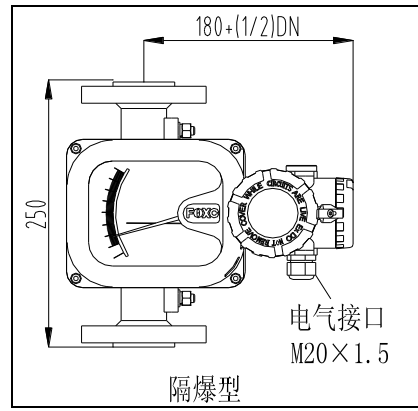

文 (別で) 注制01150183

电话: 021-58308800

**保温夹套型**——在需要保温的管道,夹套内 一般是用蒸汽和热水来保温。

(G L)

传真: 021-58309955

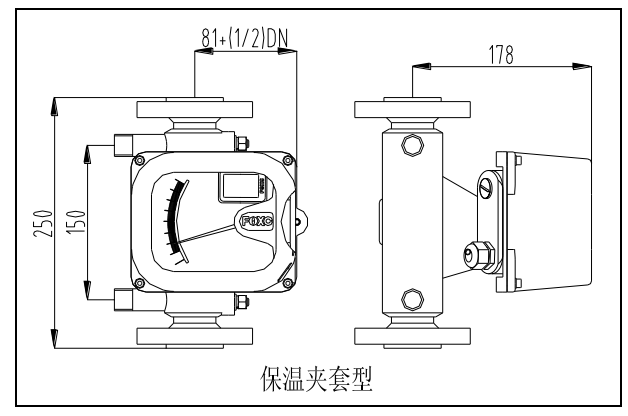

水平安装形式,适合于管道水平安装,其中 a 型结构紧凑为标准常用型。

| DN  | 尺寸      |     |  |  |  |
|-----|---------|-----|--|--|--|
| DN  | H (a/b) | L   |  |  |  |
| 15  | 300/400 | 250 |  |  |  |
| 25  | 300/400 | 250 |  |  |  |
| 50  | 330/450 | 300 |  |  |  |
| 80  | 340/450 | 300 |  |  |  |
| 100 | 350/450 | 300 |  |  |  |

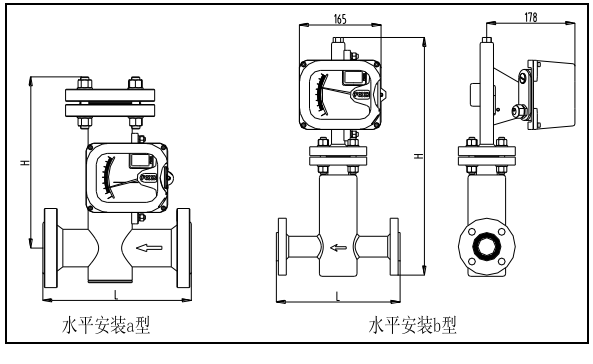

下图为食品型螺纹连接,主要用于食品卫生行业螺纹标准为DIN11851圆形螺纹。

| DN  | DN MDo | М         |
|-----|--------|-----------|
| DN  | FN MFA | DIN11851  |
| 15  | 4.0    | Rd38x1/8  |
| 25  | 4.0    | Rd52x1/6  |
| 50  | 4.0    | Rd78x1/6  |
| 80  | 2.5    | Rd110x1/4 |
| 100 | 2.5    | Rd130x1/4 |

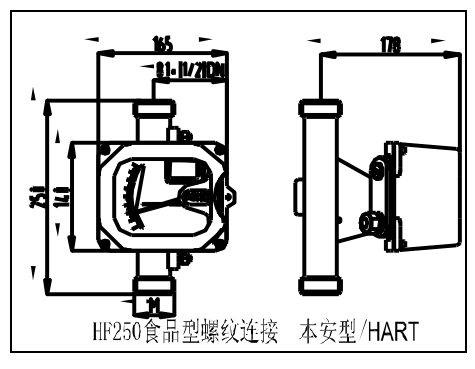

下图为食品型 Tri-clamp 快速接头连接,主要用于食品卫生行业。执行标准 DIN32676-2001。

| DN  | PN MPa | d<br>DIN32676-2001 |
|-----|--------|--------------------|
| 15  | 4.0    | 34                 |
| 25  | 4.0    | 50.5               |
| 50  | 4.0    | 64                 |
| 80  | 1.6    | 106                |
| 100 | 1.6    | 119                |

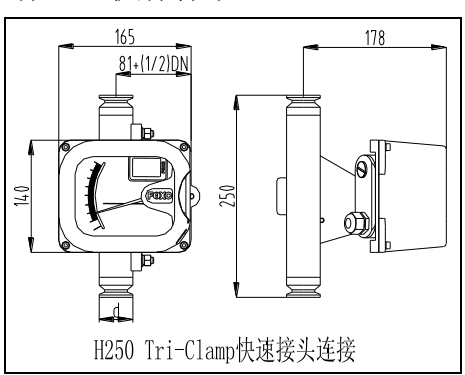

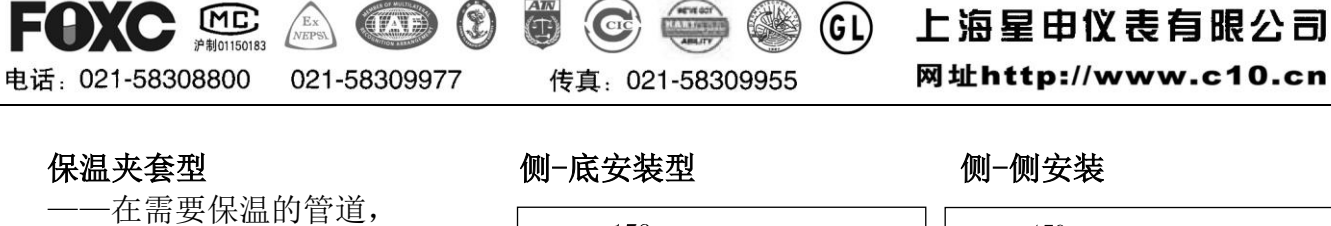

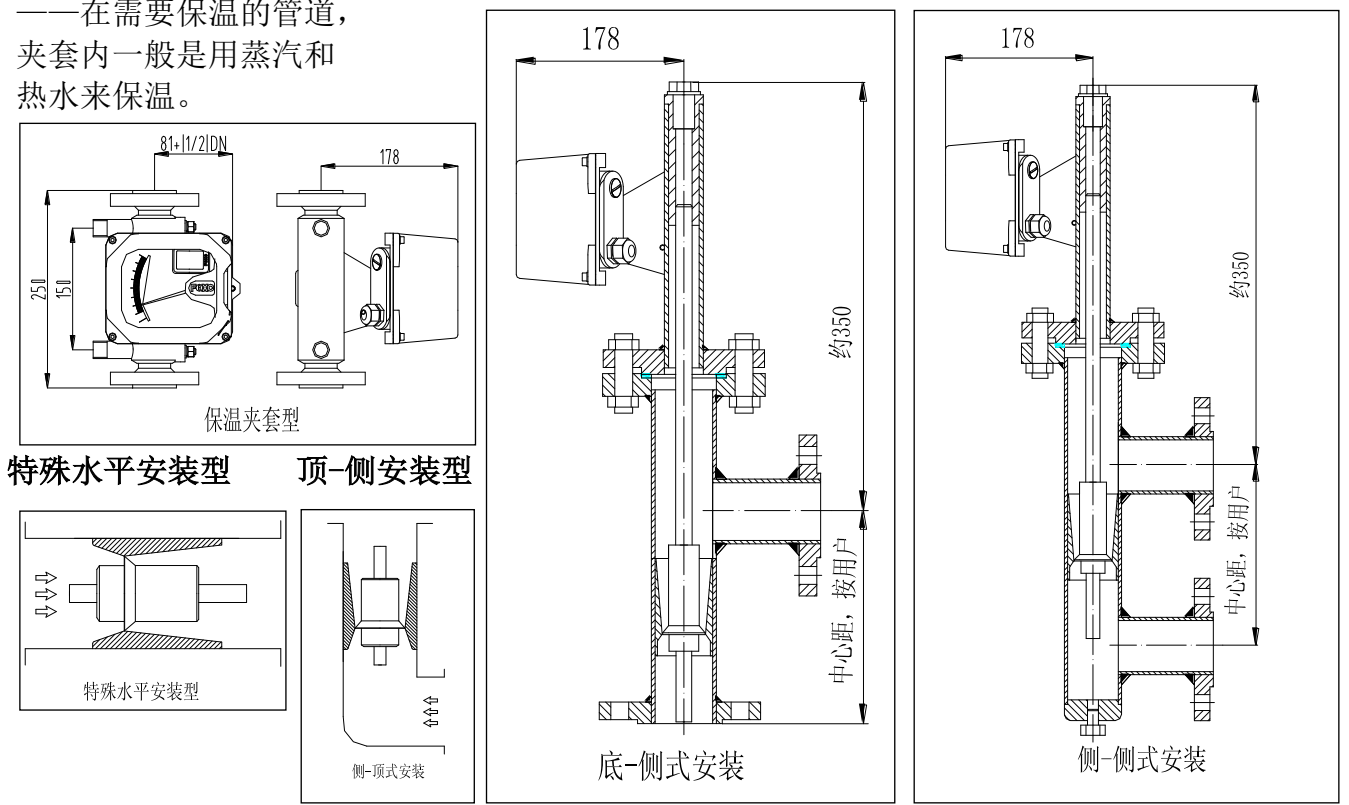

## 九.显示

用户可以通过组态软件设置 LCD 显示的变量及显示的小数位数。参见组态软件设置部分的"仪表组态"→"输出特性"。

LCD 支持双变量显示,可以设置的显示变量包括电流、主 变量百分比和主变量;每个变量的均可以独立设置显示小数点 位置:0、1、2、3。

如果两个显示变量相同,则LCD只显示一种变量;否则, LCD将以3秒的时间间隔,交替显示所设置的显示变量。

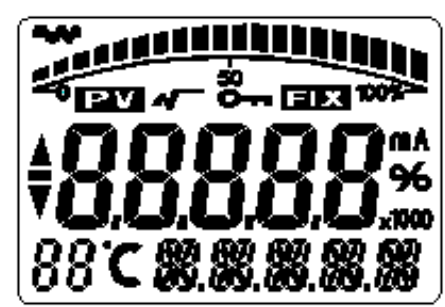

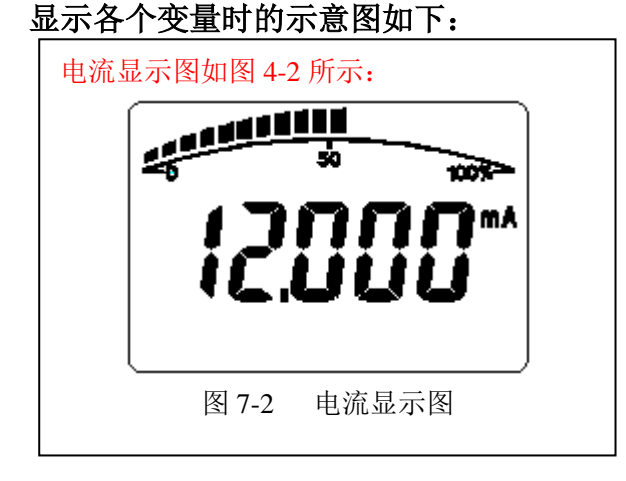

LCD 的全亮显示图如右图所示:

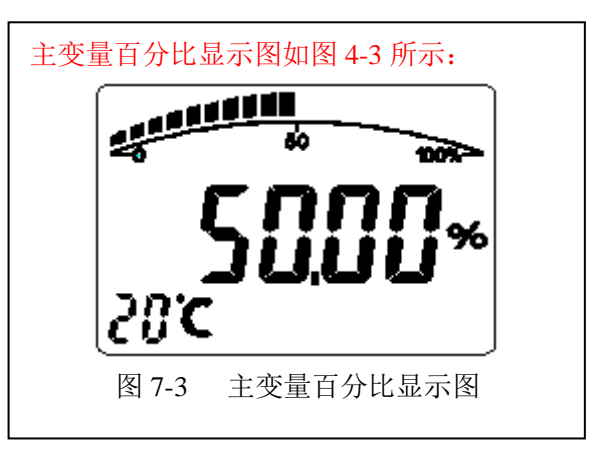

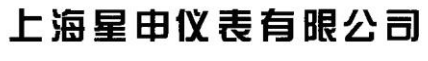

网址http://www.c10.cn

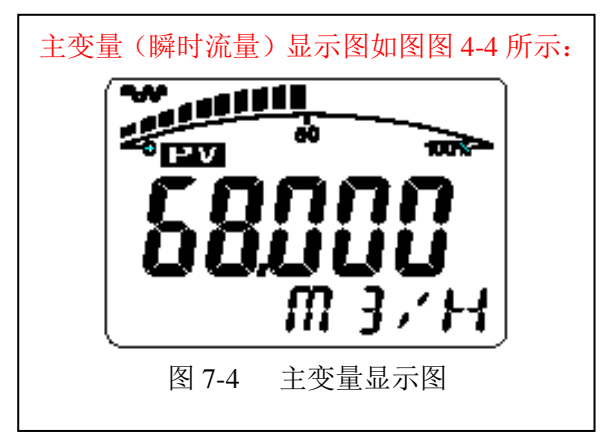

电话: 021-58308800 021-58309977

| 累积流量显示图如图 | 图 4-5 所示: |
|-----------|-----------|
|           | <u> </u>  |
|           | ירח       |
| 1000      | 100       |
|           | <u> </u>  |
| 图 7-5 累   | 积流量显示图    |

(GL)

传真: 021-58309955

其它显示说明:

- ▶ 若在通讯状态,闪烁显示 LCD 左上角的 🔧。
- ▶ 若固定输出电流,LCD显示 **■**X.
- ▶ 若启动写保护,LCD显示**○**---。
- ▶ 若累积流量大于 99998, 以×1000 的方式显示, LCD 右方显示 "x1000"

### 十. 现场组态一数据设置模式

#### 注意:只有在"附加功能"中设置当前按键模式为"数据设置",才支持本节所述组态功能! 如果当前按键模式为"电流微调",请参见"现场组态 — 电流微调模式"部分说明!

现场组态能实现单位、量程、阻尼、报警值、测量介质和介质参数等组态数据设置,主变量调 零和累积流量清零等功能或电流微调功能。也可以通过按键查看以上组态数据。

10.1 按键模式说明

本产品支持"双按键"和"三按键"两种操作模式。

"双按键"操作模式下:Z键用于进入提示数据设置界面和移位;S键用于进入数据设置界面、 增加数字和数据保存。

"三按键"操作模式下:Z键用于进入提示数据设置界面和移位;S键用于进入数据设置界面、 增加数字和数据保存;M键用于数据保存。

#### 10.2 数据设置方法

当左下角的 "88" 字符显示 1~19 时,表明变送器处于现场组态模式,此时可以通过按键输入 密码和修改参数。

数据设置过程中,"S"键用于调整数字和小数点(左下角出现下箭头时,保存设置数据),"Z"键用于移位,"M"键用于保存。

设置过程如下:

- 1. 按下S键进入数据设置界面,同时符号位开始闪烁,表示可修改符号位。
- 2. 若再次按下S键,可以切换数据的正负(正号用上箭头表示)。
- 3. 按下 Z 键, 第一位数字位开始闪烁, 表示可修改, 此时长按或连续多次按下 S 键, 设置数 字在 0~9 之间循环。
- 4. 再次按下 Z 键, 可依次设置第二位到第五位数字, 设置方法与第一位完全相同。
- 5. 设置完第五位数字后,按下 Z 键,开始设置小数点。四个小数点同时开始闪烁,表示可以 设置小数点,此时按 S 键,小数点位置循环切换。
- 6. 小数点设置完成后,按下 Z 键,左下箭头开始闪烁,表示可以保存设置。
- 7. 此时按下S键,保存设置;按下Z键,符号位开始闪烁,可重新开始设置数据。

注: 若为"三按键"操作模式,在数据设置过程中,任何时刻都可以按下M键,以快速保存设置,而不必等到下箭头闪烁时才可以保存设置。

传真: 021-58309955

#### 10.3 现场组态功能

电话: 021-58308800

#### 10.3.1 组态数据设置

(IVAN)

021-58309977

现场组态时,LCD 左下角 "88" 字符用于表示设置变量类型,其对应关系为:

CIC

| 左下角"88"<br>字符显示 | 设置变量   | 左下角"88"<br>字符显示 | 设置变量             |
|-----------------|--------|-----------------|------------------|
| 0 或空            | 正常显示   | 10              | 报警上限             |
| 1               | 设置密码   | 11              | 测量介质(液体/气体)      |
| 2               | 设置单位   | 12              | 气体密度(单位:千克/立方米)  |
| 3               | 设置量程下限 | 13              | 气体压力(单位:兆帕)      |
| 4               | 设置量程上限 | 14              | 气体温度(单位:开尔文)     |
| 5               | 设置阻尼   | 15              | 液体密度(单位: 克/立方厘米) |
| 6               | 主变量调零  | 16              | 转子密度(单位:克/立方厘米)  |
| 8               | 累积流量清零 | 18              | 电流微调: 4 毫安       |
| 9               | 报警下限   | 19              | 电流微调: 20 毫安      |

在实时正常显示状态,按下 Z 键能进入组态数据设置状态,组态数据设置流程图如图 10.3-1 所示。

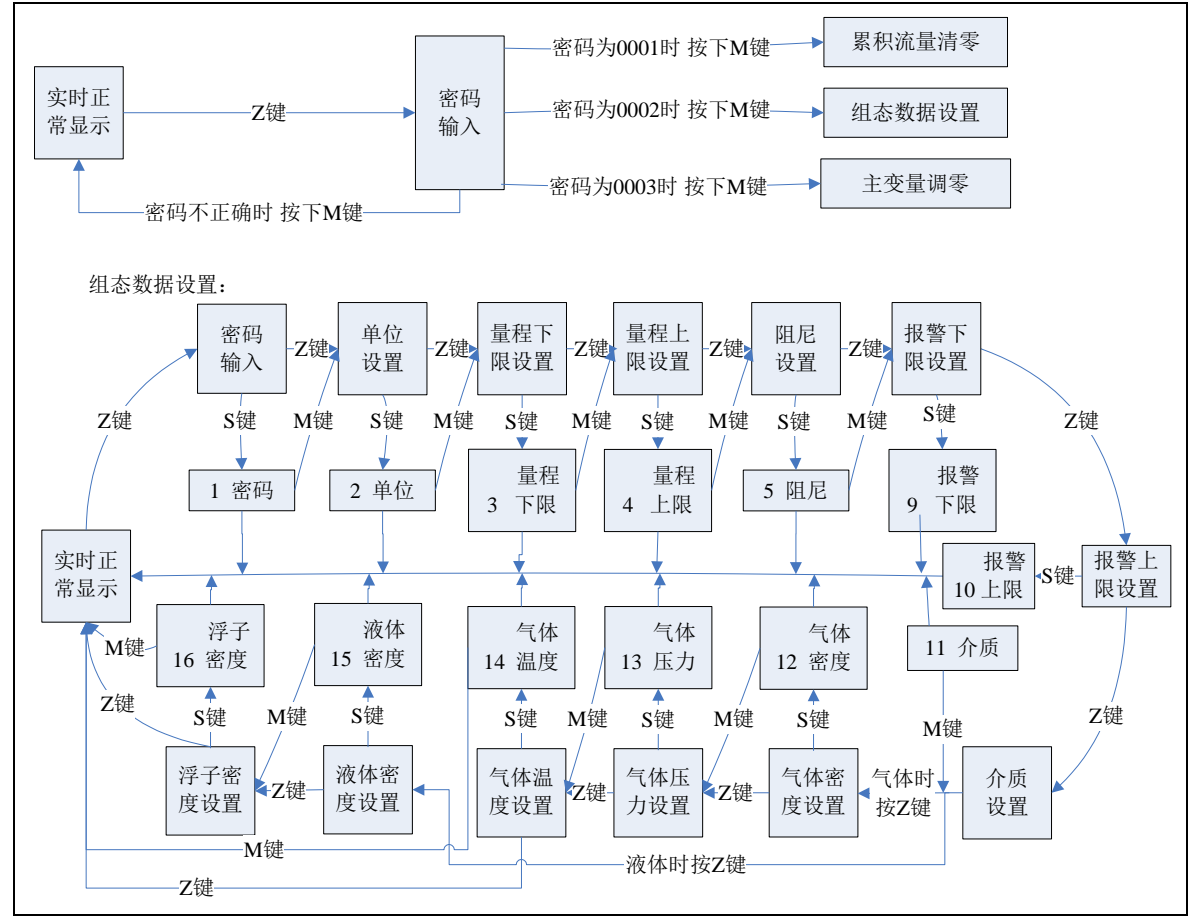

图 10.3-1 组态数据设置流程图

#### 图示说明:

1. 在正常显示状态下,按下"Z"键,进入密码设置;

上海星田仪表有限公司

2. 进入组态设置后,

电话: 021-58308800

按下"Z"键则跳过当前设置,进入下一项设置;按下"S"键进入相应的设置; 设置过程中,按下"M"键完成输入数据的保存,同时自动进入下一项设置。

(G L)

说明:

- ➢ 若为两键设置模式,在下箭头闪烁时,按下S键,实现M键功能。
- ▶ 输入密码 00001,进行累积流量清零。

021-58309977

 $(\mathfrak{E})$ 

- ▶ 输入密码 00002,进行组态数据设置。
- ▶ 输入密码 00003,进行主变量调零。
- ▶ 如果输入密码错误,返回正常显示。
- ▶ 若设置数据超限,LCD显示"OVER",此时按下S键或Z键可以重新设置。

传真: 021-58309955

- ▶ 进入组态数据设置后,若2分钟内无按键按下,返回正常显示。
- 在组态数据设置完成并回到正常显示状态下,若用户在10秒钟内再次按下Z键,则重新开始组态设置过程,并且略过密码验证步骤。

按 10.2 数据设置方法中所述可完成密码输入、量程上下限、阻尼、报警上下限、气体密度、 气体压力、气体温度、液体密度和转子密度设置,而对于单位设置、介质设置、主变量调零和累积 流量清零,需按下面流程设置:

单位设置: 单位设置流程图如图 10.3-2 所示。LCD 右下角显示当前选中的单位。

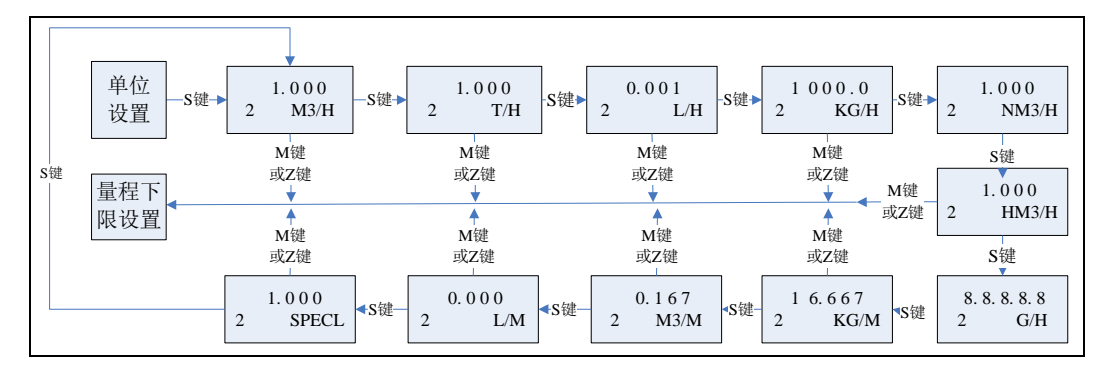

图 10.3-2 单位设置流程图

**图示说明:** 设置单位时,通过"S"键切换当前单位,通过"M"键或者"Z"键保存新单位; 瞬时流量单位与累积流量单位对应关系为:

| 瞬时流量单位                                                             | 累积流量单位 |
|--------------------------------------------------------------------|--------|
| NM <sup>3</sup> /H 、HM <sup>3</sup> /H、M <sup>3</sup> /H、M/M、SPECL | $M^3$  |
| L/H <sub>N</sub> L/M                                               | L      |
| T/H                                                                | Т      |
| KG/H、KG/M                                                          | KG     |
| G/H                                                                | G      |

介质设置: 介质设置流程图如图 10.3-3 所示。

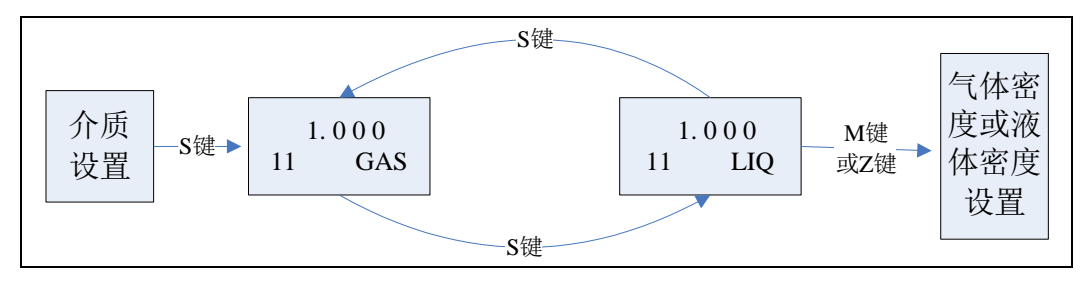

图 10.3-3 介质设置流程图

### 🎬 🍛 🛈 上海星田仪表有限公司

电话: 021-58308800 021-58309977

传真: 021-58309955

网址http://www.c10.cn

**图示说明:** 设置介质类型时,通过"S"键切换"气体"或者"液体",通过"M"键或者"Z"键保存设置。

#### 主变量调零:

主变量调零流程图如图 10.3-4 所示。

CIC

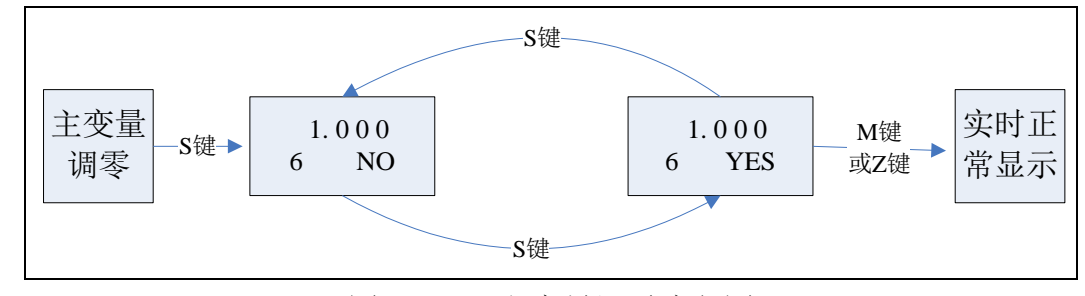

图 10.3-4 主变量调零流程图

**图示说明:** 清零时,通过"S"键切换"调零"或者"不调零"。通过"M"键或者"Z"键执行功能,如果当前显示"YES"则执行"调零";如果显示"NO",则不执行"调零"。

#### 累积流量清零:

累积流量清零流程图如图 10.3-5 所示。

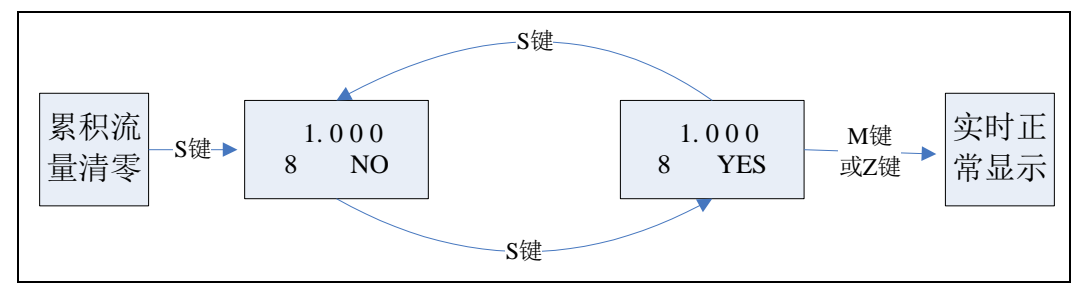

图 10.3-5 主变量调零流程图

**图示说明:**累积流量时,通过"S"键切换"清零"或者"不清零"。通过"M"键或者"Z"键执行功能,如果当前显示"YES"则执行"清零";如果显示"NO",则不执行"清零"。

#### 10.3.2 组态数据浏览

在实时正常显示状态,按下S键能快速浏览组态数据,浏览顺序同组态数据设置流程图。

#### 十一. 现场组态 -- 电流微调模式

只有在"附加功能"中设置当前按键模式为"电流微调",才支持本节所述组态功能!

电流微调模式可进行 4 毫安和 20 毫安电流微调:操作步骤如下:

- ▶ 在标准测量状态时,闭合 ZERO 键 5 秒,进入 4 毫安调整模式;
- ▶ 在标准测量状态时,闭合 SPAN 键 5 秒,进入 20 毫安调整模式;
- ▶ 在 4 毫安调整模式或 20 毫安调整模式时,闭合 ZERO 按键,减少输出电流;闭合 SPAN 按键, 增加输出电流;步进为 16 微安;
- ▶ 在 4 毫安调整模式或 20 毫安调整模式时,同时闭合 ZERO 按键和闭合 SPAN 按键或不闭合任 何按键 10 秒,结束调节,并保存调整值;

4 毫安调节范围为 3.8~4.2 毫安, 20 毫安调解范围为 19~21.05 毫安; 多点模式不允许进行 4 毫安和 20 毫安电流微调;进行 4 毫安和 20 毫安电流微调时,液晶显示电流值。

上海星申仪表有限公司

网址http://www.c10.cn

电话: 021-58308800 021-58309977

OFAU 2

传真: 021-58309955

(GL)

## 十二. 防爆产品注意事项

- 1. 防爆变送器安装时仔细核对型号规格及防爆标志 ExdIICT2~T6, ExiaIICT2~T6。
- 接线电缆的外径必须与防爆接线盒出线孔密封橡皮圈内径对等,保证压紧后的密封性能。见下表:

| 密封圈外径(mm) | ф20                         | φ18                        |
|-----------|-----------------------------|----------------------------|
| 密封圈内径(mm) | <b>φ</b> 12                 | φ10                        |
| 电缆外径(mm)  | <b>ф</b> 10. 5~ <b>ф</b> 12 | <b>♦</b> 8. 5~ <b>♦</b> 10 |

#### 3. 安装环境条件

- ① 环境温度: -35℃~+70℃, 空气相对湿度≤90%, 气压 80~110kPa;
- ② 环境中可燃气体或易燃液体蒸汽爆炸等级不高于 II 类 B 或 C 级,自然温度 T1~T6 组 别。产品安装在 I 区或 II 区危险气体场所。
- 防爆变送器外露部分表面(包括法兰、接线盒)的最高极限温度按下表规定不得超过使用 场所可能出现的危险气体自燃温度的最低值。

| 温度组别    | T1  | T2  | T3  | T4  | Т5  | T6 |
|---------|-----|-----|-----|-----|-----|----|
| 最高表面温度℃ | 450 | 300 | 200 | 135 | 100 | 85 |

- 隔爆型变送器必须遵守"断电源后开盖"原则。并经常保持产品表面清洁,防止粉尘积 聚。
- 6. 本安型变送器必须与规定的安全栅 GS8035-EX、GS8047-EX 配套使用(其防爆标志 ExiaIIC),以构成本安防爆系统;欲与其它型号安全栅配接必须取得防爆检验机构认可。
- 7. 现场使用维护时安全栅必须置于安全场所,系统接线和使用必须同时遵守本产品和所配安 全栅的使用说明书。其连接电缆应为屏蔽电缆,芯线面积大于 0.5mm<sup>2</sup>,屏蔽层应在安全场 所接地并与产品外壳绝缘。其电缆布线应尽量避免外界电磁干扰影响,使电缆分布参数控 制在 1.0uF/2mH 以内。
- 防爆变送器的安装、使用和维护应用时遵守产品使用说明书、GB3836.15-2000 "爆炸性气体环境用电气设备第十五部分:危险场所电气安装(煤矿除外)"及GB50058-1992 "爆炸和火灾危险环境电力装置设计规范"的有关规定。

## 十三. 服务保证

本公司按照 ISO9001: 2008 国际质量标准建立的质量体系运作,用户在遵守本公司规定的使用 和保管条件下,从发货之日起一年内,因制造质量不良而不能正常工作时,本公司免费修理或更换。 如系用户使用或保管不当造成的损坏,将酌情收取修理费。对本公司产品实行终身维修。

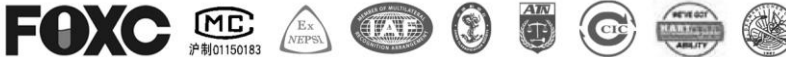

电话: 021-58308800 021-58309977

传真: 021-58309955

(GL)

上海星申仪表有限公司

网址http://www.c10.cn

## 十四. 附件一: HART Config Tool 菜单

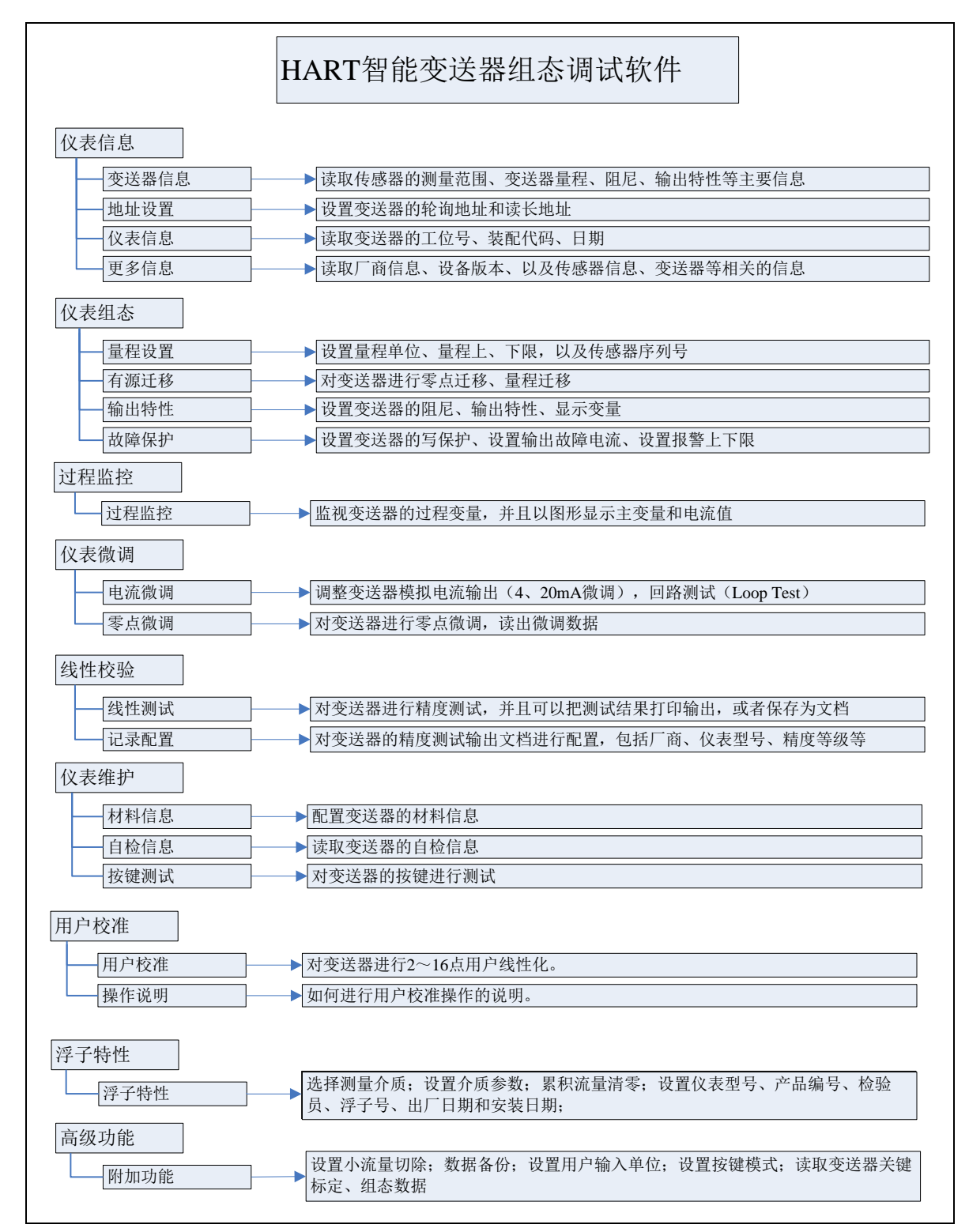

电话: 021-58308800 021-58309977

传真: 021-58309955

(GL)

上海星申仪表有限公司

网址http://www.c10.cn

## 十五. 附件二: 带显示型流量计电气接线示意图

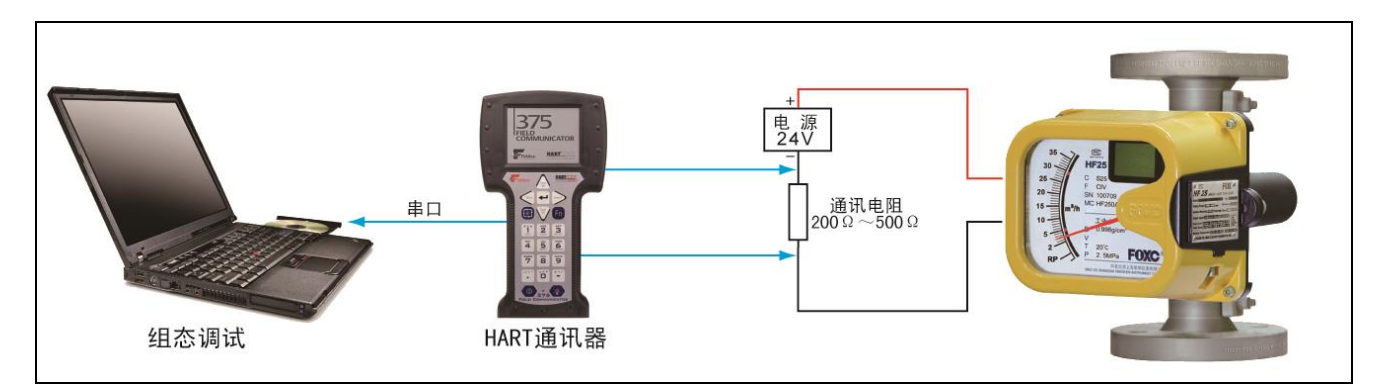

- ▶ 按照上图连接测试系统;
- ▶ 给仪表上电;
- ▶ 运行HART CONFIG-TOOL. exe 组态软件;
- ▶ 设置COM 口, COM 口设置正确HART232 指示灯点亮;
- ▶ 左键点击"查找仪表"→"查找地址0",通讯成功后,组态软件激活所有的操作界面。